Приложение №4 к руководству по эксплуатации «Цербер»

# Подключение и настройка преобразователя протокола «С2000ПП» к СПИ «Цербер»

Для корректной работы преобразователя интерфейса «С2000ПП» и СПИ «Цербер» требуется прошивка СПИ «Цербер» не ниже версии 27. Так же необходимо обновить драйвер ЦС «Цербер» и записать новый шаблон событий (С2000ПП) для сервера сообщений КПО «Кобра 8». Последнюю версию драйвера и прошивки можно скачать с сайта компании <u>rubeg.bratsk.ru</u>.

### 1. Настройка параметров «С2000ПП»:

Настройка ПП «С2000ПП» со стороны системы «Болид» производится в соответствии с инструкцией от производителя. Конфигурирование прибора осуществляется через программу Uprog, которую можно скачать на сайте производителя систем «Болид» <u>bolid.ru</u>. Номера разделов прописываются последовательно (рисунок 4.). Программирование прибора осуществляется в режиме «Slave». Работа прибора может осуществляться в режиме «Master» или режиме «Slave».

▲ Внимание Для правильной работы системы «Болид» и корректной передачи сообщений на ПЦН через СПИ «Цербер» в системе «Болид» обязательно должен быть один и только один прибор, работающий в режиме «MASTER»

Передача информации в СПИ «Цербер» осуществляется через интерфейс Modbus RS-485. Для правильной работы интерфейса все параметры необходимо настроить в соответствии с рисунком 1.

| 🚍 UPROG Адрес: 127 С2000-ПП (версия 1,0 | J6)           |
|-----------------------------------------|---------------|
| Файл Прибор Язык Справка                |               |
| 📄 🤌 🖪 🖆                                 |               |
| Интерфейс интеграции                    |               |
| Тип интерфейса                          | Modbus RS-485 |
| Контроль чётности                       | нет, 2 стоп 💌 |
| Скорость обмена                         | 9600          |
| Адрес прибора                           | 1             |
| Интерфейс ОРИОН режим SLAVE             |               |
| Максимальное время отсутствия запросо   | в, с 10 文     |

Рисунок 1. Параметры настройки Modbus.

| ЩИРВОБ Адрес: 127 С2000-ПП (версия 1,06)         |                  |             |                  |             |   |                  |                  |               |   |                    |                   |          |
|--------------------------------------------------|------------------|-------------|------------------|-------------|---|------------------|------------------|---------------|---|--------------------|-------------------|----------|
| Фаил Приос                                       | р лаык           | справка     | _                |             |   |                  | -                |               |   |                    |                   |          |
|                                                  | 6                |             |                  | • ¥         |   | ×==              |                  |               |   |                    |                   |          |
| Таблица зон Таблица реле Таблица идентификаторов |                  |             |                  |             |   |                  |                  | каторов       |   |                    |                   |          |
| № зоны<br>Modbus                                 | Адрес<br>прибора | Номер<br>ШС | Номер<br>раздела | Тип<br>зоны |   | № реле<br>Modbus | Адрес<br>прибора | Номер<br>реле | - | Nº pasg.<br>Modbus | Идент.<br>раздела | <b>_</b> |
| 1                                                | 5                | 0           | 1                | 3           |   | 1                | 5                | 1             |   | 1                  | 1                 |          |
| 2                                                | 5                | 1           | 1                | 1           |   | 2                | 5                | 2             |   | 2                  | 2                 |          |
| 3                                                | 5                | 2           | 2                | 1           |   | 3                |                  |               |   | 3                  | 3                 |          |
| 4                                                | 5                | 3           | 3                | 1           |   | 4                |                  |               |   | 4                  | 4                 |          |
| 5                                                | 5                | 4           | 4                | 1           |   | 5                |                  |               |   | 5                  | 5                 |          |
| 6                                                |                  |             |                  |             |   | 6                |                  |               |   | 6                  | 0                 |          |
| 7                                                |                  |             |                  |             |   | 7                |                  |               |   | 7                  | 0                 |          |
| 8                                                |                  |             |                  |             |   | 8                |                  |               |   | 8                  | 0                 |          |
| 9                                                |                  |             |                  |             |   | 9                |                  |               |   | 9                  | 0                 |          |
| 10                                               |                  |             |                  |             |   | 10               |                  |               |   | 10                 | 0                 |          |
| 11                                               |                  |             |                  |             |   | 11               |                  |               |   | 11                 | 0                 |          |
| 12                                               |                  |             |                  |             |   | 12               |                  |               |   | 12                 | 0                 |          |
| 13                                               |                  |             |                  |             |   | 13               |                  |               |   | 13                 | 0                 |          |
| 14                                               |                  |             |                  |             |   | 14               |                  |               |   | 14                 | 0                 |          |
| 15                                               |                  |             |                  |             |   | 15               |                  |               |   | 15                 | 0                 |          |
| 16                                               |                  |             |                  |             |   | 16               |                  |               |   | 16                 | 0                 |          |
| 17                                               |                  |             |                  |             |   | 17               |                  |               |   | 17                 | 0                 |          |
| 18                                               |                  |             |                  |             |   | 18               |                  |               |   | 18                 | 0                 |          |
| 19                                               |                  |             |                  |             |   | 19               |                  |               |   | 19                 | 0                 |          |
| 20                                               |                  |             |                  |             | Ţ | 20               |                  |               |   | 20                 | 0                 | <b>_</b> |
| L~~                                              |                  |             |                  |             |   |                  |                  |               |   |                    | L ~               |          |
|                                                  |                  |             |                  |             |   |                  |                  |               |   |                    |                   |          |
| (Присор Д9с                                      | гроиства         | ключи/      |                  |             |   |                  |                  |               |   |                    |                   |          |
|                                                  |                  |             |                  |             |   |                  |                  | ļ             |   |                    |                   |          |

Рисунок 2. Заведение номеров разделов.

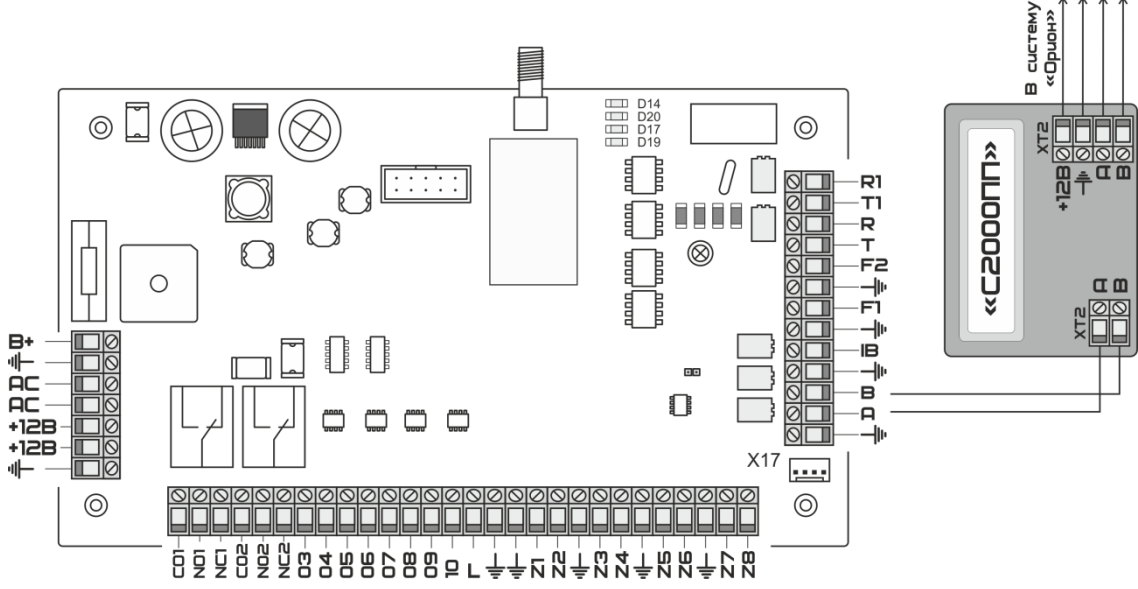

## 2. Подключение «С2000ПП» к СПИ «Цербер»

Рисунок 3. Схема подключения СПИ «Цербер» к преобразователю протокола «С2000ПП».

## 3. Настройка драйвера «Цербер»

Для корректной идентификации сообщений, приходящих с системы «Болид» через «С2000ПП» и СПИ «Цербер» необходимо обновить драйвер цербера и вручную изменить файл конфигурации драйвера «Цербер» drvcerber03.ini согласно вашей конфигурации (рисунок 4):

- 1. После строки «FirstNumber=NN» дописать строку «FirstNumber29=XX», где XX префикс сообщений передаваемых системой «Болид»
- 2. В разделе [Bolid]
- 3. Указать номер СПИ «Цербер», к которому подключен «С2000ПП»;
- 4. Указать сумматор, к которому будут прибавляться номера разделов системы «Болид».

| drvcerber03 —                                                                                                    | - Блокнот                                                             |      |      | x   |
|----------------------------------------------------------------------------------------------------|-----------------------------------------------------------------------|------|------|-----|
| <u>Ф</u> айл <u>П</u> равка                                                                                                    | Фор <u>м</u> ат                                                       | Вид  | Спра | вка |
| [main]<br>ComPort=COM<br>ComPort2=<br>n_abs=3<br>name=37<br>PathForSoob<br>host=192.16<br>FirstNumber<br>FirstNumber<br>Stat=1<br>SendK7=0<br>SendK8=1<br>FullInfo=1<br>Log=1<br>RazdelYes=1<br>DefaultPort<br>SendTest=1<br>[RS200P]<br>1023=24<br>[Strelec]<br>1023#0\$1=10<br>1023#0\$1=10<br>1023#0\$1=10<br>1023#0\$1=10<br>[ServerHost]<br>Address=91.<br>Port=22543<br>[Razdels]<br>1234=5000<br>[Bolid]<br>1023=100 | 11<br>= 8.1.77<br>=42<br>29=29<br>= 9200<br>01<br>02<br>03<br>189.160 | 0.38 |      | *   |

Рисунок 4. Содержание файла настроек драйвера «Цербер» drvcerber03.ini.

Пример Заполнение раздела [Bolid]

[Bolid]

1023=1300

где, 1023 - номер СПИ, передающего сообщения с «С2000ПП»

1300 - сумматор, к которому будут прибавляться номера разделов. В сумматоре меняются только первые две цифры, два нуля на конце изменению не подлежат.

▲ Внимание Каждый ПП «С2000ПП» использующий в качестве СПИ «Цербер» должен быть добавлен в драйвер ЦС «Цербер» в раздел «[Bolid]»

💿 Пример Нам нужно добавить 3 системы «Болид». В первой системе 4 раздела, во второй 5 и в третьей – 3, тогда файл drvcerber03.ini при условии, что в первой системе модем будет иметь номер 0069, во второй 0172, а в третьей 0863 может выглядеть следующим образом: [main] ComPort=COM1 ComPort2=COM4 n\_abs=3 name=37 PathForSoob= host=192.168.1.181 FirstNumber=37 FirstNumber29=29 Stat=1 SendK7=0 SendK8=1 FullInfo=1 Log=1 RazdelYes=1 DefaultPort=8901 [Bolid] 69=0100 172=0200 863=0300 . . . . . . . . . . . . . . . XXXX=1100 *YYYY=1200* [ServerHost] Address=127.0.0.1

#### Заведение новой карточки объекта в «Менеджере объектов»

При заведении новой карточки на объект с установленным ПП «С2000ПП» для каждого раздела следует в менеджере объектов создавать отдельную карточку (рисунок 5.). Так же указать тип системы «С2000ПП» и выбрать шаблон событий «С2000ПП». Шаблон событий можно скачать с сайта компании <u>rubeg.bratsk.ru</u>

| F    | <b>3</b> 14: | :01:18               | КПО Кобра 20             | О Кобра 2008(8.0) - Менеджер объектов – 🗆 > |               |                 |               |             |  |
|------|--------------|----------------------|--------------------------|---------------------------------------------|---------------|-----------------|---------------|-------------|--|
|      |              | Вид Справочник       | и Справочники 2          | Интеграц                                    | ия            | Служба          | Утилиты       |             |  |
|      |              |                      |                          |                                             |               |                 |               |             |  |
|      | E K          |                      |                          | -Tar                                        |               | Jun             |               |             |  |
|      | Список       | Основные Расширенные | Ответственные Оборудован | ие Карта                                    | Дополнения    | псп             | SMS и Email   | Каналы      |  |
| Быст | рый поиск    |                      |                          | Выбранный объект                            | В             | ыбрано номеров  | 3 - 298       |             |  |
|      |              | 💿 и 🔘 или            |                          | 293001 - Болид, пер                         | вый раздел (- | )               |               |             |  |
| Nº   | Номер        | Наименование         |                          |                                             |               |                 |               |             |  |
| 49   | 10 0043      | Тестовый прибор_43   | Номер 29300.             | 1                                           |               |                 |               |             |  |
| 50   | 10 0044      | Тестовый прибор_43   | Наименование Болид       | , первый раздел                             |               |                 |               |             |  |
| 51   | 10 0045      | Тестовый прибор_43   | Город                    |                                             |               | Индекс          |               |             |  |
| 52   | 10 0046      | Тестовый прибор_43   |                          |                                             |               |                 |               |             |  |
| 53   | 10 0047      | Тестовый прибор_43   | Адрес                    |                                             |               | Район           |               | <b>•</b>    |  |
| 54   | 10 0048      | Тестовый прибор_43   | Шаблон событий С2000     | ПП                                          | •             | Пароль          |               |             |  |
| 55   | 10 0049      | Тестовый прибор_43   | спи                      |                                             | -             | Тип объекта     |               | -           |  |
| 56   | 10 0050      | Тестовый прибор_43   |                          |                                             |               |                 |               |             |  |
| 57   | 10 1023      | Тестовый прибор_43   | 16P                      |                                             | Закрег        | ленныи техник   |               | <b>`</b>    |  |
| 58   | 24 0000      | ЦС альтоника         | Тип системы Болид        |                                             | 💌 Закрепле    | енный оператор  |               | •           |  |
| 59   | 24 0001      | консьерж             | Считать основным объект  | юм <b>П</b>                                 | Закрепле      | нный менеджер   |               |             |  |
| 60   | 24 0019      | прибор альтоника     | Миниципальный объект     |                                             |               | T+              |               |             |  |
| 61   | 24 0999      | пцп_консьерж         |                          |                                             |               | телефон         |               |             |  |
| 63   | 25 0000      | приоор альтоника     | Скрытыи объект           | _                                           | Номер ком     | плекта ключей   | 0             |             |  |
| 64   | 29 1022      |                      | Задержка на вход         |                                             | Патрули       |                 | о мин         |             |  |
| 65   | 29 1022      | C200000              |                          |                                             |               | Пицерой сцет    |               |             |  |
| 66   | 29 3001      | Болид, первый разд   |                          |                                             |               | лицевой счет    |               |             |  |
| 67   | 29 3002      | Болид, второй разде  | -Тип шлейфа              | 0                                           | исание ключе  | чо⊓<br>й        |               | •           |  |
| 68   | 29 3003      | Болид, третий разде  | П Охрана                 | Видео                                       |               |                 |               |             |  |
| 69   | 29 3004      | Болид, четвертый р   | Пожарная                 | СКД                                         |               |                 |               |             |  |
| 70   | 37 0000      | ЦС_ основная_испы    | 🗖 Тревожная кнопка       | E ATC                                       |               |                 |               |             |  |
| 71   | 37 0001      | Тестовый прибор_G:   |                          |                                             |               |                 |               |             |  |
| 72   | 37 0002      | Тестовый прибор_G    | Дата и время создания 1  | 2.08.2013 14:21:28                          | Дата по       | оследнего измен | ения 19.08.20 | 13 13:48:00 |  |
| 73   | 37 0003      | Тестовый прибор_G:   |                          |                                             |               |                 |               |             |  |
| 74   | 37 0004      | Тестовый прибор_G:   | Новый Редакти            | ровать Удали                                | пь            |                 |               |             |  |
| 75   | 37 0005      | Тестовый прибор. С   |                          |                                             |               |                 |               |             |  |
|      | 8.5.0.492    |                      |                          |                                             |               |                 |               |             |  |

Рисунок 5. Заведение карточки в менеджере объектов.

| Канал              | Время    | Код | Класс сообщения      | Объект                  | Номер   | Описание                         | ▲ |
|--------------------|----------|-----|----------------------|-------------------------|---------|----------------------------------|---|
| 2 0/0              | 13:53:16 | 117 | Контроль доступа     | Болид, четвертый раздел | 29 3004 | Задержка взятия - Раздел 4       |   |
| 2 0/0              | 13:53:16 | 217 | Контроль доступа     | Болид, четвертый раздел | 29 3004 | Задержка взятия - Зона 5         |   |
| 2 0/0              | 13:53:16 | 117 | Контроль доступа     | Болид, четвертый раздел | 29 3004 | Задержка взятия - Раздел 4       |   |
| 2 0/0              | 13:53:17 | 217 | Контроль доступа     | Болид, четвертый раздел | 29 3004 | Задержка взятия - Зона 5         |   |
| 2 0/0              | 13:53:21 | 118 | Постановка на охрану | Болид, четвертый раздел | 29 3004 | ШС взят - Раздел 4               |   |
| 2 0/0              | 13:53:21 | 218 | Постановка на охрану | Болид, четвертый раздел | 29 3004 | ШС взят - Зона 5                 |   |
| 2 0/0              | 13:53:21 | 118 | Постановка на охрану | Болид, четвертый раздел | 29 3004 | ШС взят - Раздел 4               |   |
| 2 0/0              | 13:53:21 | 218 | Постановка на охрану | Болид, четвертый раздел | 29 3004 | ШС взят - Зона 5                 |   |
| 2 0/0              | 13:53:21 | 1f1 | Постановка на охрану | Болид, четвертый раздел | 29 3004 | Раздел взят - Раздел 4           |   |
| 2 0/0              | 13:53:21 | 161 | Постановка на охрану | Болид, четвертый раздел | 29 3004 | Раздел взят - Раздел 4           |   |
| 2 0/0              | 13:53:24 | 103 | Тревога              | Болид, четвертый раздел | 29 3004 | Тревога проникновение - Раздел 4 |   |
| 2 0/0              | 13:53:24 | 203 | Тревога              | Болид, четвертый раздел | 29 3004 | Тревога проникновение - Зона 5   |   |
| 2 0/0              | 13:53:24 | 103 | Тревога              | Болид, четвертый раздел | 29 3004 | Тревога проникновение - Раздел 4 |   |
| 2 0/0              | 13:53:24 | 203 | Тревога              | Болид, четвертый раздел | 29 3004 | Тревога проникновение - Зона 5   |   |
| <mark>2</mark> 0/0 |          | 16d | Снятие с Охраны      | Болид, четвертый раздел | 29 3004 | ШС снят - Раздел 4               |   |
| 2 0/0              | 13:53:33 | 26d | Снятие с Охраны      | Болид, четвертый раздел | 29 3004 | ШС снят - Зона 5                 |   |
| 2 0/0              | 13:53:33 | 36d | Снятие с Охраны      | Болид, четвертый раздел | 29 3004 | ШС снят - Пользователь 5         |   |
| 2 0/0              | 13:53:33 | 16d | Снятие с Охраны      | Болид, четвертый раздел | 29 3004 | ШС снят - Раздел 4               |   |
| 2 0/0              |          | 26d | Снятие с Охраны      | Болид, четвертый раздел | 29 3004 | ШС снят - Зона 5                 |   |
| 2 0/0              | 13:53:33 | 36d | Снятие с Охраны      | Болид, четвертый раздел | 29 3004 | ШС снят - Пользователь 5         |   |
| <mark>2</mark> 0/0 | 13:53:33 | 1f2 | Снятие с Охраны      | Болид, четвертый раздел | 29 3004 | Раздел снят - Раздел 4           |   |
| 2 0/0              | 13:53:33 | 3f2 | Снятие с Охраны      | Болид, четвертый раздел | 29 3004 | Раздел снят - Пользователь 5     |   |
| 2 0/0              | 13:53:33 | 1f2 | Снятие с Охраны      | Болид, четвертый раздел | 29 3004 | Раздел снят - Раздел 4           |   |
| 2 0/0              | 13:53:34 | 362 | Снатие с Охраны      | Болил, четвертый раздел | 29 3004 | Passen curr - Don-soparen- 5     | - |

Рисунок 6. События с объекта в дежурном операторе.